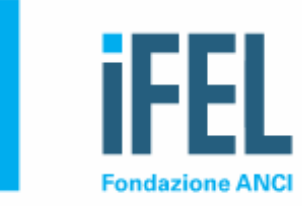

# IFEL – Obiettivi in Comune Come inserire, modificare, cancellare e predisporre per l'invio a SOSE una relazione di rendicontazione

Videotutorial

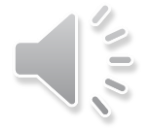

# Obiettiviincomune.fondazioneifel.it

|           | TIVI<br>IUNE<br>SOLASTED STUDENTI CIN DEMENTA |                        |              |                                                              |                                                                  |                                     |                                                       |
|-----------|-----------------------------------------------|------------------------|--------------|--------------------------------------------------------------|------------------------------------------------------------------|-------------------------------------|-------------------------------------------------------|
|           | Home                                          | Obiettivi              | Normativa    | FAQ                                                          | Comunicazioni                                                    | Archivio                            | Tutorial                                              |
| Obiettivi |                                               |                        |              |                                                              |                                                                  |                                     |                                                       |
| *         | 50                                            | CIAL                   | E            | Username                                                     | A                                                                | cesso                               |                                                       |
|           |                                               |                        |              | ••••••                                                       |                                                                  |                                     |                                                       |
|           | ASILI                                         | NID                    | ) A          | Accedi<br>ggiornamento<br>a spesa storica<br>abbisogni stand | o <b>dati</b><br>2017 è stata calcolat<br>lard FC40U alla data d | a sulla base dei<br>el 30 Maggio 20 | Recupera Password<br>dati del questionario dei<br>022 |
|           | TRASPORTO<br>STUDENTI C                       | D SCOLAST<br>ON DISABI | ICO<br>LITA' |                                                              |                                                                  |                                     |                                                       |

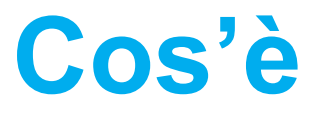

Obiettivi in Comune è il portale realizzato da IFEL che offre ai Comuni **la compilazione assistita online delle pratiche di rendicontazione del sociale, asili nido e trasporto scolastico studenti con disabilità**, così come previsto dalla normativa.

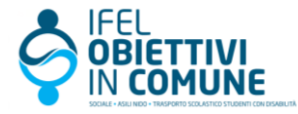

# Cos'è

Obiettivi in Comune permette di effettuare:

- **l'autodiagnosi** del numero di utenti serviti, della spesa del sociale e della spesa per contributi/voucher;
- la rendicontazione delle risorse aggiuntive effettive assegnate per il potenziamento dei servizi sociali, degli asili nido e del trasporto scolastico di studenti con disabilità;
- **la predisposizione** delle **relazioni consuntive**, da sottoporre alla validazione del Consiglio comunale e da allegare nel rendiconto annuale dell'ente.

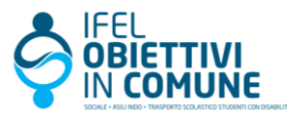

### Accesso all'area riservata / 1

#### Inserisci negli appositi campi il codice alfanumerico

(username) comunale per l'accesso alle Banche dati IFEL e la relativa **password**.

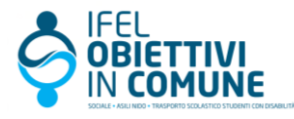

|                               | Accesso                                            |
|-------------------------------|----------------------------------------------------|
| Username:                     |                                                    |
| C23000000                     |                                                    |
| Password:                     |                                                    |
| •••••                         |                                                    |
| Accedi                        | Recupera Password                                  |
| Aggiornamento dati            |                                                    |
| La spesa storica 2017 è stata | calcolata sulla base dei dati del questionario dei |
|                               |                                                    |

### Accesso all'area riservata / 2

Accesso Username: 1. Se sei un ATS, inserisci negli appositi campi il Codice Istat ATS codice ISTAT dell'ATS e la Password: password. ...... Accedi Recupera Password Aggiornamento dati La spesa storica 2017 è stata calcolata sulla base dei dati del questionario dei fabbisogni standard FC40U alla data del 30 Maggio 2022

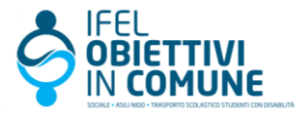

#### Accesso all'area riservata / 3

A credenziali inserite, si viene indirizzati all'interno dell'applicativo **Rendicontazione obiettivi in Comune.** 

Per accedere al sistema di rendicontazione, clicca su Rendicontazione obiettivi in Comune.

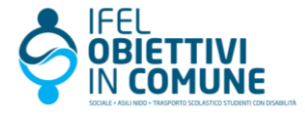

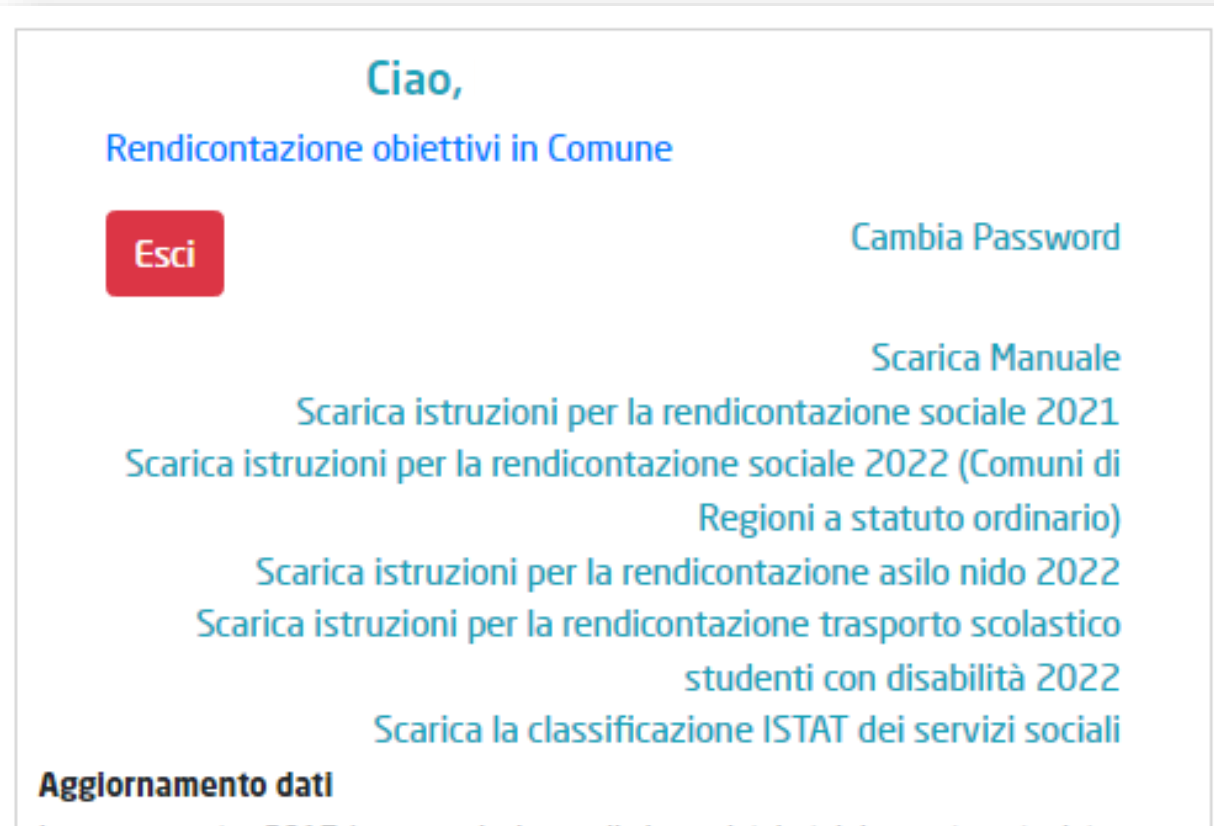

La spesa storica 2017 è stata calcolata sulla base dei dati del questionario dei fabbisogni standard FC40U alla data del 30 Maggio 2022

#### Accedere al sistema di rendicontazione / 1

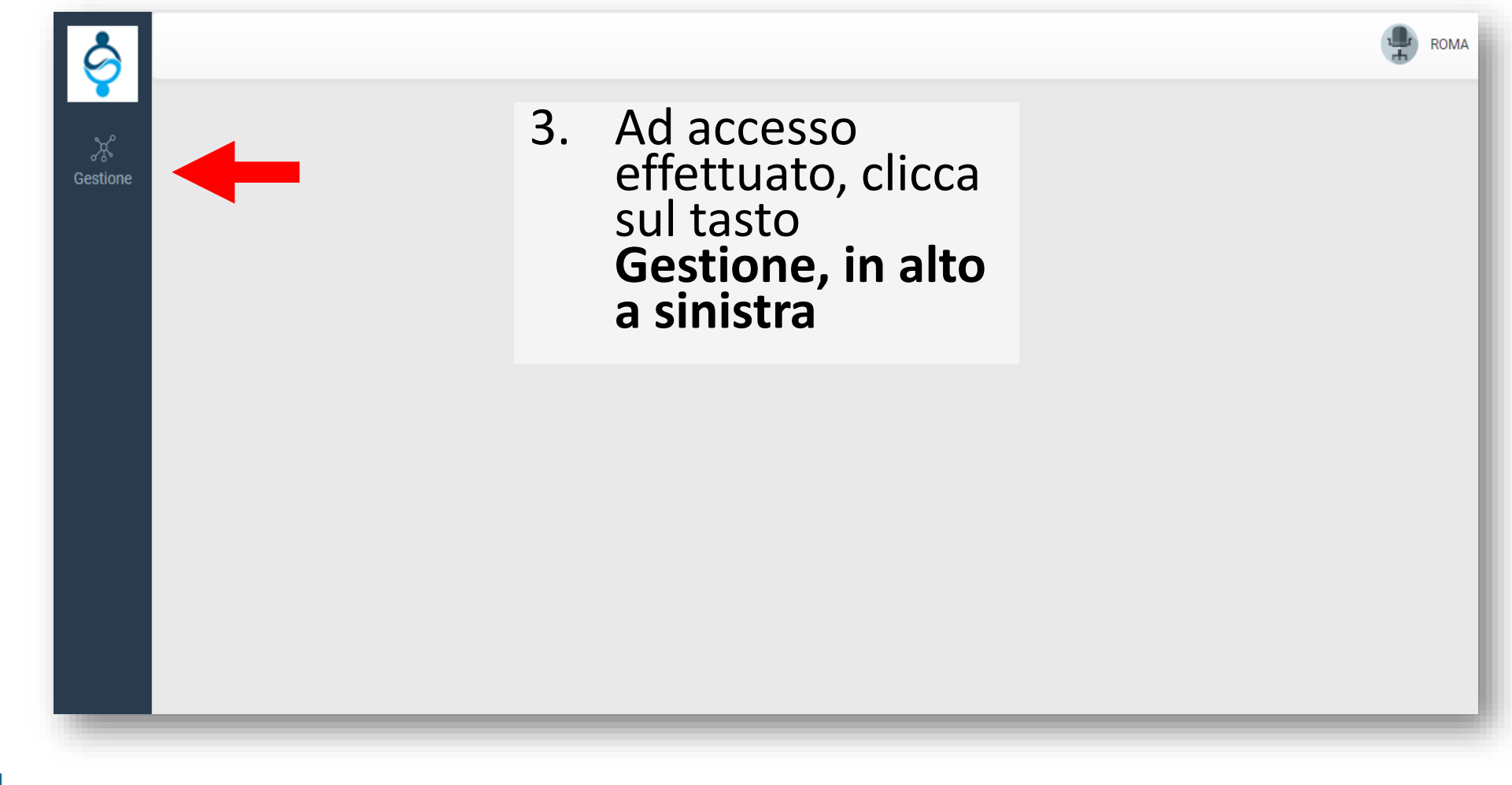

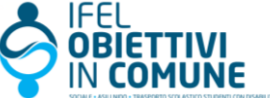

#### Accedere al sistema di rendicontazione / 2

Si aprirà un menu composto da più voci.

 4. Clicca sul nome della pratica di interesse per accedere al relativo applicativo

| Ş                     |                                                                                                    |           |
|-----------------------|----------------------------------------------------------------------------------------------------|-----------|
| ж<br>Элл <sup>а</sup> | Albero Categorie Ricerca                                                                                                    | $\otimes$ |
| Gestione              | <ul> <li>Objettivi 2022</li> <li>Objettivi Trasporto scolastico studenti con disabilità 2022</li> <li>Objettivi per il sociale 2022</li> <li>Objettivi asili nido 2022</li> <li>Archivio</li> <li>Objettivi per il sociale 2021</li> <li>Scarica Manuale Utente</li> </ul> |           |

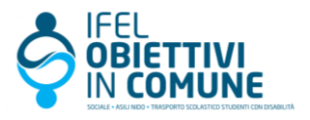

#### Accedere al sistema di rendicontazione / 3

NB:

Sei sei il Comune della Regione Siciliana o della Regione Sardegna non visualizzerai la voce Archivio, ma solo gli **Obiettivi 2022** 

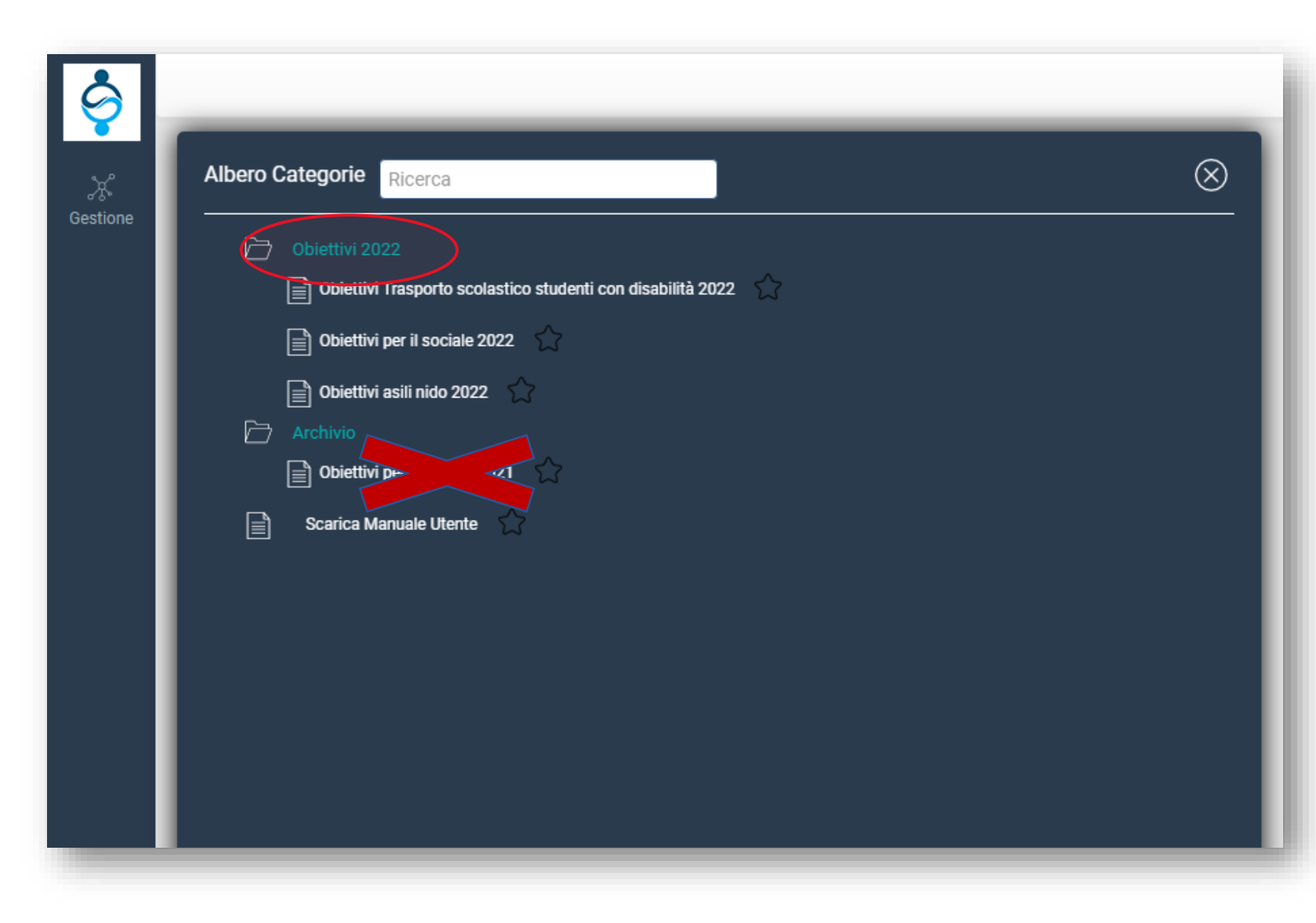

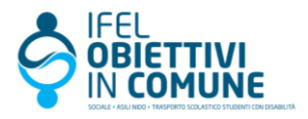

#### Inserire una nuova relazione: Comuni

5. Clicca su **Inserisci nuova relazione** per creare una nuova relazione di rendicontazione

| 9               |                           |                                        |                |                                                      | ROMA D | Ricerca Unica Esci |
|-----------------|---------------------------|----------------------------------------|----------------|------------------------------------------------------|--------|--------------------|
| ्रे<br>Gestione | ^                         |                                        | Obiettiv       | vi Trasporto scolastico studenti con disabilità 2022 |        |                    |
|                 | Inserisci nuova relazione | e Trasporto Scolastico Studenti con Di | isabilità      |                                                      |        |                    |
|                 | ID                        | Comune                                 | Data Creazione | Autore                                               | S      | Stato Corrente     |

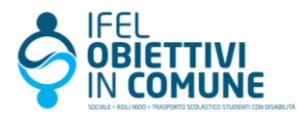

#### ATS non può inserire una nuova relazione

Se sei un **Ambito Territoriale per il Sociale** (ATS) puoi visualizzare o **modificare** le **pratiche aperte dal Comune** ma non puoi aprire nuove pratiche o cancellarle

| 9         |            |    |        |                                           | CONSORZI 😱         | Ricerca Unica Esci    |
|-----------|------------|----|--------|-------------------------------------------|--------------------|-----------------------|
| Gestione  | ^          |    |        | Obiettivi Trasporto scolastico studenti o | on disabilità 2022 |                       |
| UC3110/1C | Visualizza | ID | Comune | Data Creazione                            | Autore             | Stato Corrente        |
|           | •          |    |        | 21/02/2022 13:40:30                       |                    | COMPILAZIONE QUADRO 4 |
|           | 0          |    |        | 17/02/2022 14:43:39                       |                    | COMPILAZIONE QUADRO 4 |

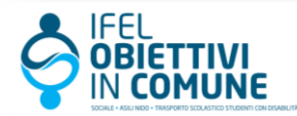

# Visualizzare, modificare o cancellare la relazione / 1

Se vuoi modificare una relazione, sposta il mouse sul lato sinistro della schermata di riepilogo, sull'icona

Compariranno un insieme di **pulsanti** con cui gestire la relazione inserita

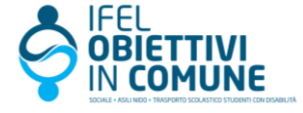

| م به                                            |                                        | Obie                                     | ttivi Trasporto scolastico studenti con di <u>sabilità 2022</u>   |          |        |
|-------------------------------------------------|----------------------------------------|------------------------------------------|-------------------------------------------------------------------|----------|--------|
| Gestione                                        |                                        |                                          |                                                                   |          |        |
| Inserisci                                       | i nuova relazione Trasporto S          | Scolastico Studenti con Di               | sabilità                                                          |          |        |
|                                                 |                                        |                                          |                                                                   |          |        |
|                                                 | ID                                     | Comune                                   | Data Creazione                                                    |          | Autore |
|                                                 | 28793 ROM                              | MA                                       | 21/02/2022 12:22:12                                               |          |        |
|                                                 |                                        |                                          |                                                                   | 1        |        |
|                                                 |                                        |                                          |                                                                   | <u> </u> |        |
|                                                 |                                        |                                          |                                                                   |          |        |
|                                                 |                                        |                                          |                                                                   |          |        |
|                                                 |                                        |                                          |                                                                   |          |        |
|                                                 |                                        |                                          |                                                                   |          |        |
|                                                 |                                        |                                          |                                                                   |          |        |
|                                                 | Obie                                   | ettivi Trasporto sco                     | lastico studenti con disabilità 2022                              |          | _      |
|                                                 | Oble                                   | ettivi Trasporto sco                     | lastico studenti con disabilità 2022                              |          |        |
|                                                 | Oble                                   | ettivi Trasporto sco                     | lastico studenti con disabilità 2022                              |          | -      |
| Inserisci nuova relazione Tra                   | Oble<br>Isporto Scolastico             | ettivi Trasporto sco<br>Studenti con Dis | lastico studenti con disabilità 2022<br>abilità                   |          |        |
| Inserisci nuova relazione Tra                   | <b>Obie</b><br>Isporto Scolastico (    | ettivi Trasporto sco<br>Studenti con Dis | astico studenti con disabilità 2022<br>abilità                    |          |        |
| Inserisci nuova relazione Tra                   | Obie<br>Isporto Scolastico S<br>Comune | ettivi Trasporto sco<br>Studenti con Dis | lastico studenti con disabilità 2022<br>abilità<br>Data Creazione |          | Autore |
| Inserisci nuova relazione Tra<br>ID<br>sualizza | Obie<br>Isporto Scolastico<br>Comune   | ettivi Trasporto sco<br>Studenti con Dis | a <mark>bilità</mark><br>Data Creazione                           |          | Autore |
| Inserisci nuova relazione Tra<br>ID<br>Jualizza | Oble<br>Isporto Scolastico<br>Comune   | ettivi Trasporto sco<br>Studenti con Dis | abilità Data Creazione 21/02/2022 22:38:15                        |          | Autore |

# Visualizzare, modificare o cancellare la relazione / 2

- Clicca su <> per compilare/modificare una relazione inserita
- 8. Clicca su per aprire in sola visualizzazione (no modifiche) una relazione inserita
- 9. Clicca su 💌 relazione
- per cancellare la

Le icone 🔘

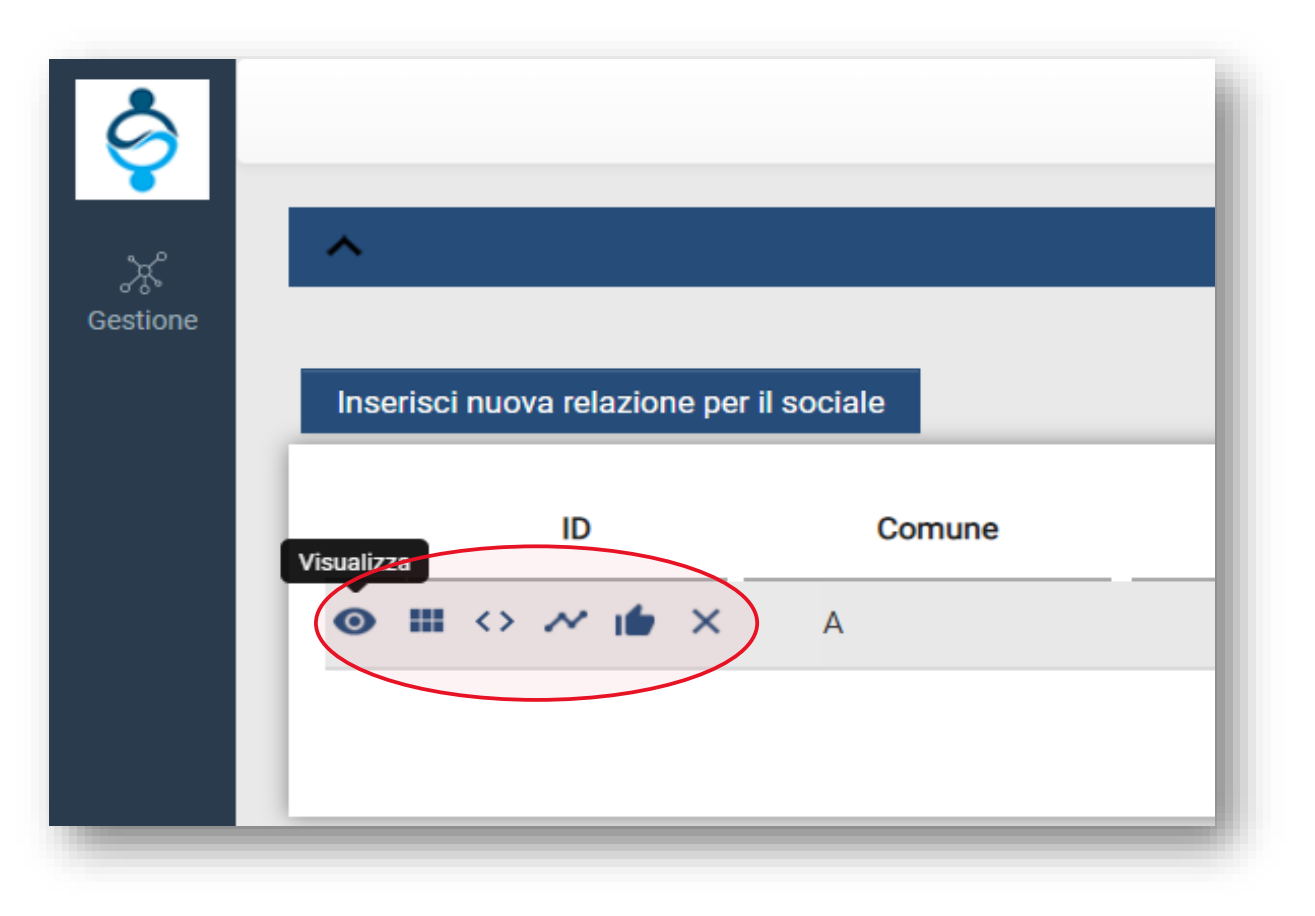

non sono funzionalità di utilizzo per l'utente.

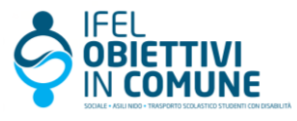

# **Predisposizione invio a SOSE**

Obiettivi in Comune permette di predisporre le pratiche, compilate e salvate, per **l'invio a SOSE**.

Clicca sul tasto **Fine processo e invio a SOSE** dopo aver salvato la pratica in tutte le parti richieste.

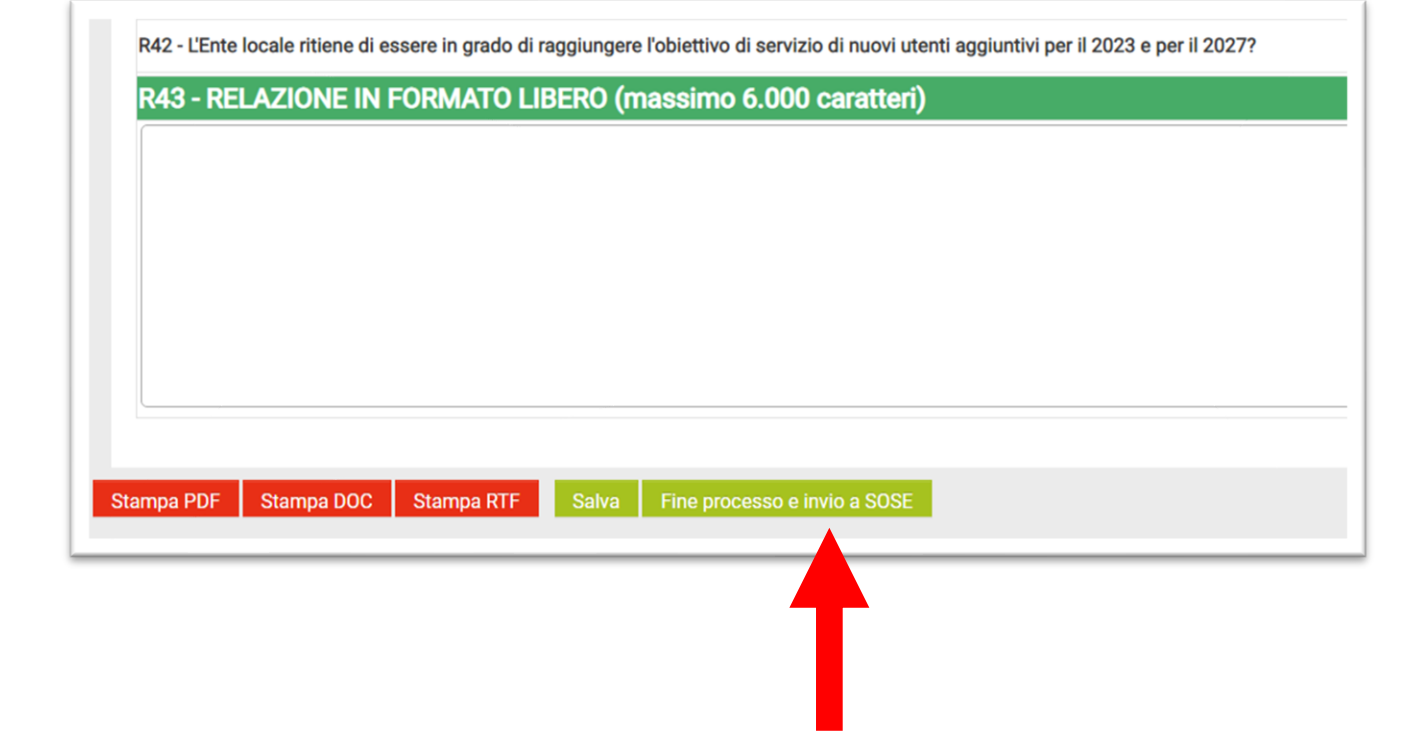

**NB:** La pratica predisposta per l'invio a SOSE non sarà più modificabile e verrà inviata a SOSE da IFEL. Per eventuali variazioni e/o modifiche, scrivi al supporto tecnico: <u>infosociale@fondazioneifel.it</u>

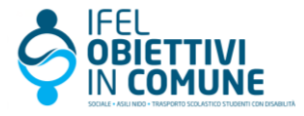

### Supporto tecnico

#### I documenti tecnici

utili alla compilazione sono disponibili nell'area riservata, dopo l'accesso al sistema.

Per ulteriori chiarimenti: Via e-mail: <u>infosociale@fondazioneifel.it</u> Via telefono: 06-88816323 (lun - ven 9:30-16:30) www.obiettiviincomune.fondazioneifel.it

Ciao, Rendicontazione obiettivi in Comune Cambia Password Esci Scarica Manuale Scarica istruzioni per la rendicontazione sociale 2021 Scarica istruzioni per la rendicontazione sociale 2022 (Comuni di Regioni a statuto ordinario) Scarica istruzioni per la rendicontazione asilo nido 2022 Scarica istruzioni per la rendicontazione trasporto scolastico studenti con disabilità 2022 Scarica la classificazione ISTAT dei servizi sociali Aggiornamento dati La spesa storica 2017 è stata calcolata sulla base dei dati del guestionario dei

fabbisogni standard FC40U alla data del 30 Maggio 2022

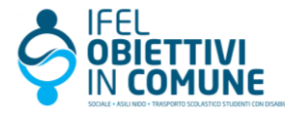